## SP Diagnostics - www.spsupport.com

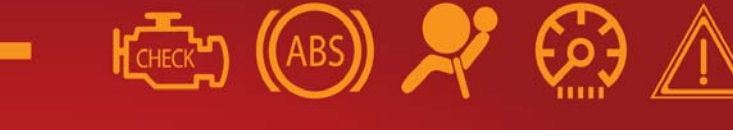

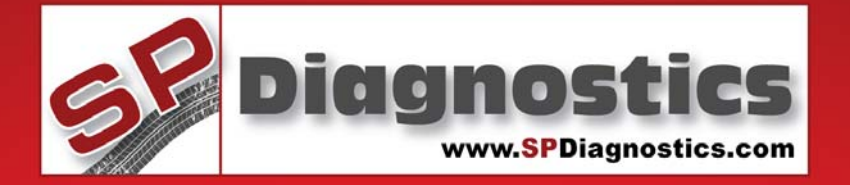

## SPi Suite User Guide

## SPi Suite installation and User Guide

This guide provides you with information on how to download, install and use your SPi Suite.

For more guides visit the SP Diagnostics Support website www.spsupport.com and go to the Products – ACR – Documents section of the site.

Version 1.001

SP Diagnostics - PO Box 3467 - Chippenham - Wiltshire - SN15 9FH support@spdiagnostics.com - 0844 561 7861

#### **SPi Download Application**

Follow this procedure to download the latest SPi suite from the spsupport.com website. If you experience any problems then contact Customer services on *0844 561 7861*.

 If you have not already done so, register on the website. Navigate to Products – SPi – Downloads.

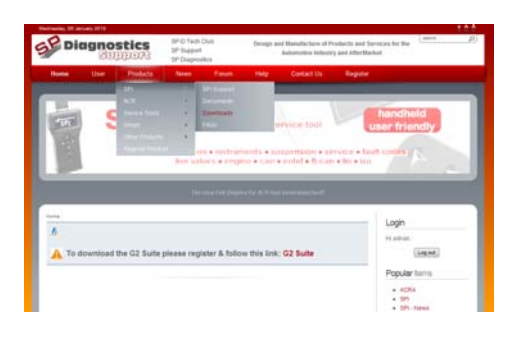

#### 3. Select download.

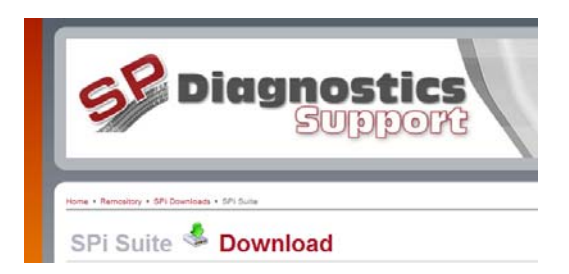

## **5.** Tick to agree the terms and then select download.

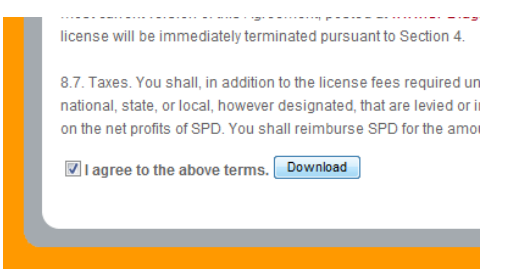

7. Click on it and select 'Download File...'

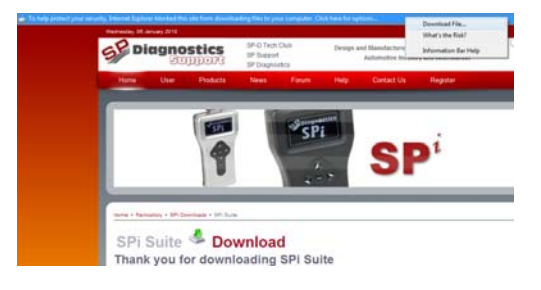

**2.** Select SPi Suite. If you do experience problems download the SPi Suite (ZIP). If you are unfamiliar with how to extract this file once downloaded, contact Customer services on *0844 561 7861*.

| SPi Downloads                                 |                                                                                                    |
|-----------------------------------------------|----------------------------------------------------------------------------------------------------|
| Downloads for SPI                             |                                                                                                    |
| Files                                         |                                                                                                    |
| Order By ID   File Title   Downloads   Butmit | Date (Submitter   Author   Rating                                                                                                    |
| SPI Suite (Zip)                               |                                                                                                    |
| Published                                     | Yes                                                                                                    |
| Short Description                             | Pyrou are having trouble invertieating and installing the SPI Suite by this append version.                                                             |
| Submitted On                                  | \$2.0d.2008                                                                                                    |
| file Size                                     | 2.011.56 KB                                                                                                    |
| Downloads                                     | 58                                                                                                    |
| File Version                                  | 1018                                                                                                    |
| SPi Suite                                     | Yet                                                                                                    |
| short Description                             | the latest version of the GPV bare PL software, this well read this software to update<br>your OPI handset, Version History V1 818 - blade improvement. |
| Submitted On                                  | \$2 Cid 2904                                                                                                    |
| file Size                                     | 2.050 14 93                                                                                                    |
| Downloads                                     | 423                                                                                                    |
| Title Mercury                                 | 4.712                                                                                                    |

**4.** Read through the Terms and conditions.

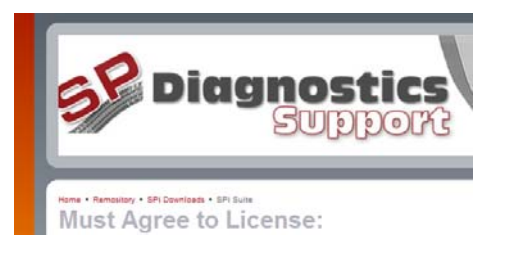

## **6.** If you get a Yellow bar along the top of the window.

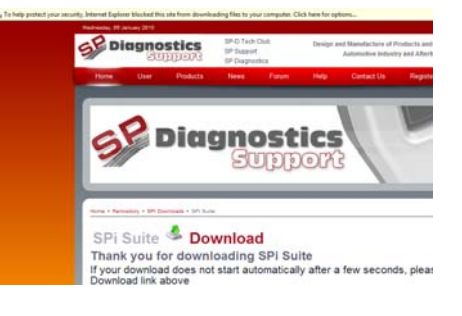

#### **SPi Registration Procedure**

Follow this procedure if you are a new SPi iMAP or iKEYS subscriber and your screen displays **Not subscribed'.** If you are a MAP or KEYS subscriber (i.e. you do not have internet access), then registration can be achieved by contacting Customer services *0844 561 7861* and by following the *'Register App'* menu on the handset.

**1.** To download the **SPi Suite** Application select the link shown below from

<u>www.spsupport.com</u>. You will need to register on the site first.

| 61.8.04 Tor (3P)                                                           |                                                                                                    |
|----------------------------------------------------------------------------|----------------------------------------------------------------------------------------------------|
| es                                                                         |                                                                                                    |
| dy ID I File Title I Downloads I Submit                                    | Date ( Submitter   Author   Rating                                                                                                    |
|                                                                            |                                                                                                    |
| SPi Suite (Zip)                                                            |                                                                                                    |
|                                                                            |                                                                                                    |
| Published                                                                  | THE                                                                                                    |
| Short Description                                                          | If you are hearing trouten answrite adding and installing the SPN lists by this apped<br>version.                                                                                                    |
| Submitted On                                                               | 12 Od 2008                                                                                                    |
| File Size                                                                  | 2.011.56 KB                                                                                                    |
| Downloads                                                                  | 58                                                                                                    |
| File Version                                                               | 1.018                                                                                                    |
|                                                                            |                                                                                                    |
| SDI Sulta                                                                  |                                                                                                    |
| SFI Suite                                                                  |                                                                                                    |
|                                                                            | Yet                                                                                                    |
| Published                                                                  |                                                                                                    |
| Published<br>Short Description                                             | The Lakest version of the UPA bude PC bollware, You well result the software to update<br>your OPA handbet. Version Heithry, VL 218 - blade improvement.                                                                                                  |
| Published<br>Short Description<br>Submitted On                             | The Lancer version of the strict bulk PLC boffware. Fox each read this sufficient to update<br>your DPL bandeet. Version History, V1 II T& Blade Improvement.<br>32 Oct 2004                                                                              |
| Published<br>Short Description<br>Submitted On<br>File Size                | (the lange version of the dry burker VL bollware, this were need that authors to update<br>your OP handlest. Version Heitury VL 218 - blacks improvement.<br>12 Oct 2009<br>2 255 h Felsy.                                                                |
| Published<br>Selert Description<br>Salamitted On<br>File Star<br>Described | the Lateral vehicles of the large space (2) collecters, the well react the Laterale space<br>per (P) handback Vesices Healing, VI 818 – Black improvement<br>12 Cold 2004<br>21 Cold 2004<br>21 Cold 2004<br>21 Cold 2004<br>21 Cold 2004<br>21 Cold 2004 |

3. After you have run the SPi suite application, the 'Welcome to the 'SP Diagnostics SPi Setup Wizard' will be displayed, select 'Next'...

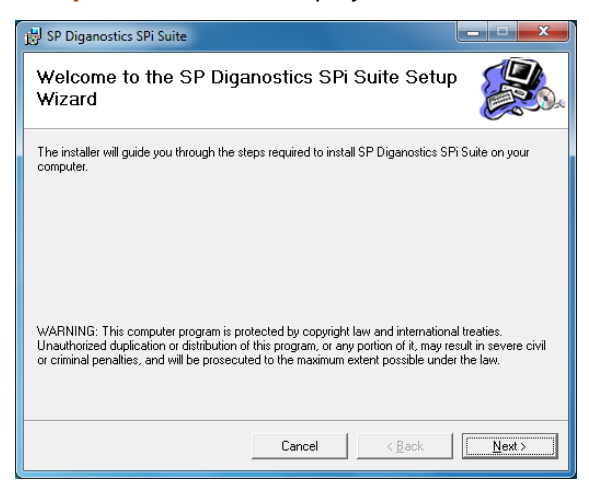

5. When the 'Confirm Installation' screen appears select 'Next'.

| 🛱 SP Diganostics SPi Suite                                                                                                | _ <b>_ x</b> |
|----------------------------------------------------------------------------------------------------|--------------|
| Confirm Installation                                                                                                    |              |
| The installer is ready to install SP Diganostics SPi Suite on your computer.<br>Click ''Next'' to start the installation. |              |
| Cancel < Back                                                                                                    | Next >       |

2. Your PC may give you a warning saying the Publisher is unknown. Select 'Yes' to accept the changes that will be made.

| 😗 Use | r Account Control                                                                                      | ×                                                                    |  |
|-------|----------------------------------------------------------------------------------------------------|----------------------------------------------------------------------|--|
| 0     | Do you want to allow the following program from an unknown publisher to make changes to this computer? |                                                                      |  |
|       | Program name:<br>Publisher:<br>File origin:                                                            | SPiSetup_V1.020.exe<br><b>Unknown</b><br>Hard drive on this computer |  |
| 💌 si  | how <u>d</u> etails                                                                                    | <u>Y</u> es <u>N</u> o                                               |  |
|       |                                                                                                    | Change when these notifications appear                               |  |

**4.** The **'Select installation Folder'** screen will appear accept the folder if appropriate and select **'Next'**.

| 😥 SP Diganostics SPi Suite                                                             |                        |
|----------------------------------------------------------------------------------------|------------------------|
| Select Installation Folder                                                             |                        |
| The installer will install SP Diganostics SPi Suite to the following folder.           |                        |
| To install in this folder, click "Next". To install to a different folder, enter it be | low or click "Browse". |
| Eolder:<br>[C:\Program Files (x86)\SP Diagnostics\SPi Suite\                           | Browse<br>Disk Cost    |
| Cancel < Back                                                                          | Next >                 |

6. The 'Installing SP Diagnostics SPI Suite' screen will be launched, once the software has been successfully installed select 'Next'.

| SP Diganostics SPi Suite                     |        |
|----------------------------------------------|--------|
| Installing SP Diganostics SPi Suite          |        |
| SP Diganostics SPi Suite is being installed. |        |
| Please wait                                  |        |
|                                              |        |
|                                              |        |
|                                              |        |
|                                              |        |
|                                              |        |
|                                              |        |
| Cancel < Back                                | Next > |

First time registration is required to enable you to get your updates and be notified of future updates.

7. As this is the first time that your SPi has been connected to your PC, the 'Device Driver Installation Wizard'' popup will be displayed.

| Device Driver Installation Wizard                                                                                                    |  |
|----------------------------------------------------------------------------------------------------|--|
| Welcome to the Device Driver<br>Installation Wizard!           This wizard helps you install the software drivers that some<br>computers devices need in order to work.           To continue, click Next. |  |
| < Back Next > Cancel                                                                                                    |  |

**9.** Your PC may give you a warning saying the Publisher is unknown. Select **'Install the driver software anyway'** to accept the changes that will be made.

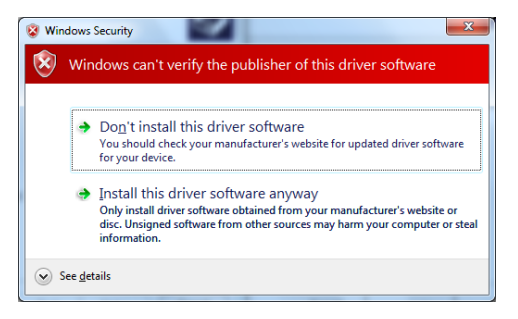

**11.** You will see the screen *'Installation Complete'* that confirms that the installation was successful, select *'Close'*.

| 🛃 SP Diganostics SPi Suite                                                         | ×      |
|------------------------------------------------------------------------------------|--------|
| Installation Complete                                                              |        |
| SP Diganostics SPi Suite has been successfully installed.<br>Click "Close" to evit |        |
| Please use Windows Update to check for any critical updates to the .NET Fram       | ework. |
| Cancel < Back                                                                      | Close  |

**8.** The installation will take a short time to complete; the screen below will be displayed during this process.

| Device Driver Installation Wizard                                           |
|-----------------------------------------------------------------------------|
| The drivers are now installing                                              |
| Please wait while the drivers install. This may take some time to complete. |
| < Back Next > Cancel                                                        |

**10.** The 'Completing the Device Driver Installation Wizard' screen is displayed, when your SPi pod has been detected. Select Finish

| Device Driver Installation Wizard |                                                                                                    |  |
|-----------------------------------|----------------------------------------------------------------------------------------------------|--|
|                                   | Completing the Device Driver<br>Installation Wizard                                                                 |  |
|                                   | The drivers were successfully installed on this computer.                                                           |  |
|                                   | You can now connect your device to this computer. If your device<br>came with instructions, please read them first. |  |
|                                   | Driver Name Status                                                                                                  |  |
|                                   | SP Diagnostics (usbser) Ready to use                                                                                |  |
|                                   | < Back Finish Cancel                                                                                                |  |

12. Run the SPI Suite Application from the start menu, select 'Start' – 'Programs' – 'SP Diagnostics – 'SPi Suite'. (There will also be an icon installed onto your desktop).

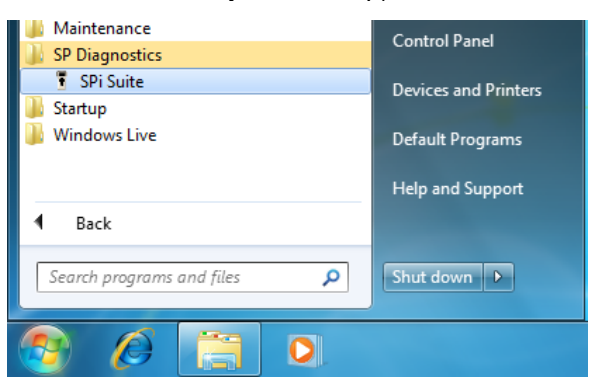

## **13.** Read the Privacy Policy and accept before continuing.

#### **14.** Enter your Security Details.

- Subscription Number will be provided on paperwork with your SPi.
- Postcode you used when you spoke to Customer Services.
- A valid Email address.

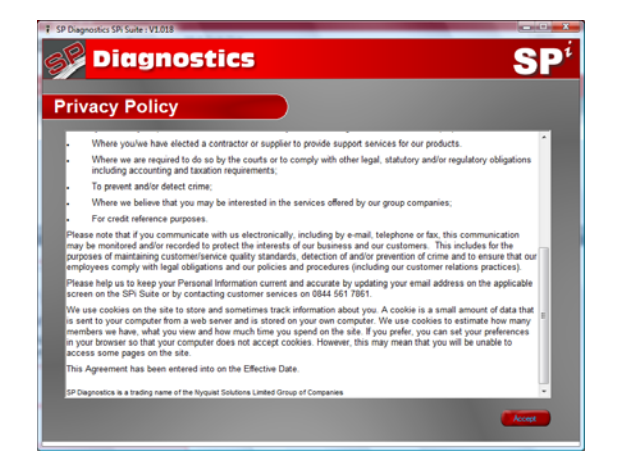

| SP Diagnostics SPi Suite : V1.018   |                                                   |
|-------------------------------------|---------------------------------------------------|
| <b>Diagnostics</b>                  | SP <sup>i</sup>                                   |
| Enter Security                      |                                                   |
|                                     |                                                   |
|                                     |                                                   |
| Please enter the following details: |                                                   |
| Subscription Number:                | Subscription Number can be found in the SPI       |
| Postcode:                           | Subscription Number place contact Diagnostic      |
| Email:                              | Product Support on USA4 Sof 7 Sof (***130003/000) |
|                                     |                                                   |
|                                     |                                                   |
|                                     |                                                   |
|                                     |                                                   |
|                                     |                                                   |
|                                     |                                                   |
|                                     |                                                   |
|                                     |                                                   |
|                                     | Back Net                                          |

First time registration is required to enable you to get your updates and be notified of future updates.

**15** Select **'SPi Registration'** in order to register the SPi

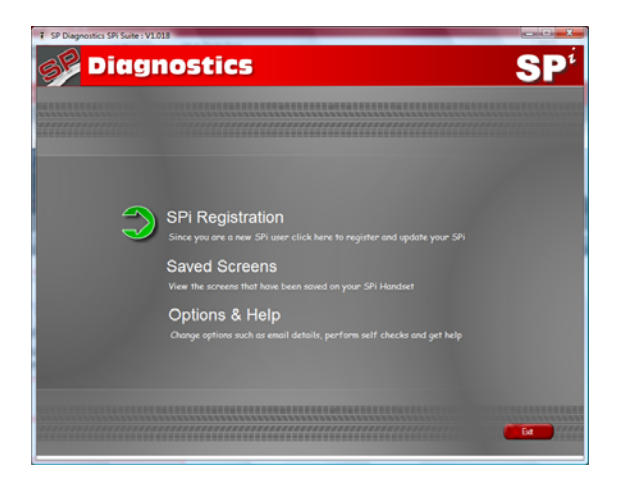

**17.** As this is the first time that your SPi has been connected to your PC, the '*Found New Hardware Wizard*' popup will be displayed.

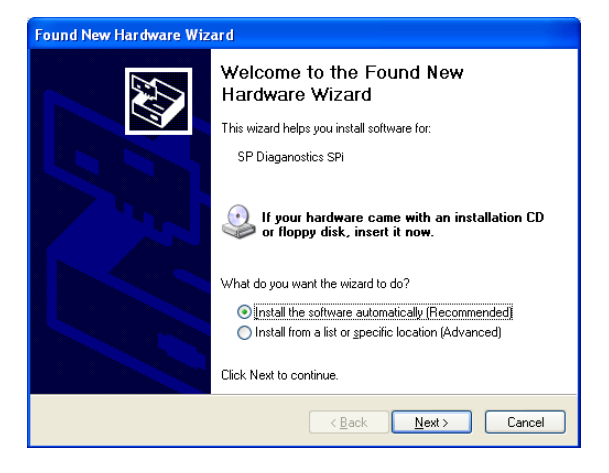

**19.** The installation will take a short time to complete; the screen below will be displayed during this process.

| Found New Hardware Wizard                                                                                          |  |  |  |
|----------------------------------------------------------------------------------------------------|--|--|--|
| Please wait while the wizard installs the software                                                                 |  |  |  |
| SP Diagnostics SPi                                                                                                 |  |  |  |
| 6                                                                                                    |  |  |  |
| Setting a system restore point and backing up old files in<br>case your system needs to be restored in the future. |  |  |  |
| < <u>B</u> ack <u>N</u> ext> Cancel                                                                                |  |  |  |

**16.** Connect your SPi as per the instructions within the SPi update suite. Connect mini USB to SPi and USB to PC

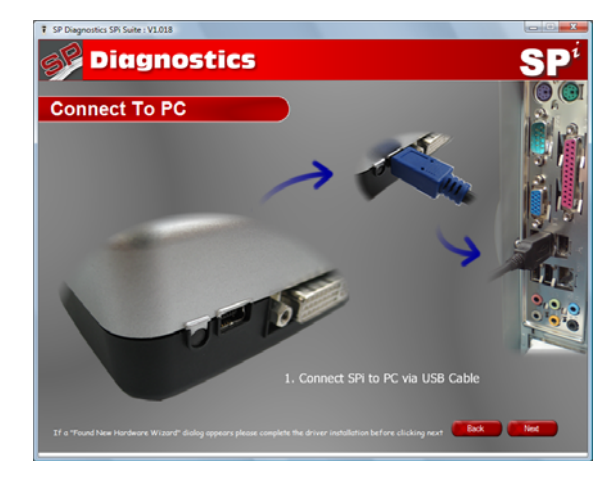

**18.** The wizard will search for the driver that is now installed on your computer.

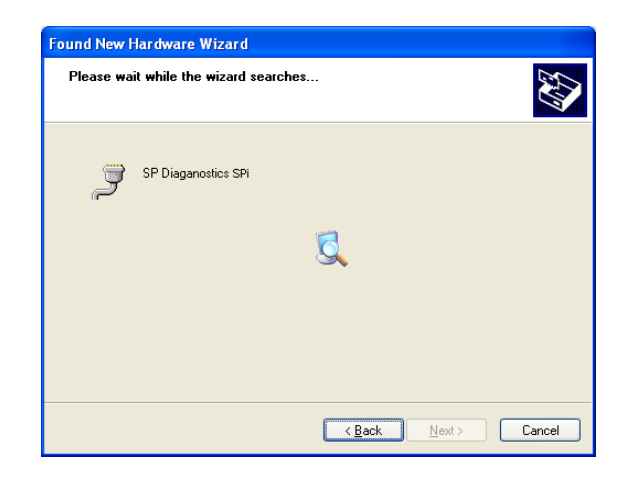

## 20. The 'Completing the Found New

Hardware Wizard' screen is displayed, when your SPI pod has been detected. Select Finish

| Found New Hardware Wizard |                                  |  |  |
|---------------------------|----------------------------------|--|--|
|                           | Click Finish to close the wizard |  |  |
|                           |                                  |  |  |
|                           | < Back Finish Cancel             |  |  |

21. The SPi Suite first needs to detect the SPi..

P Proposition SP Safe V 2011

Diagnostics

Connecting To SPi

Detecting SPi. Please wait...

**23.** The latest updates are displayed, select *'download'* to update your SPi and your subscription(s) will be updated with the latest applications

# 

**22.** The SPI Suite will then connect to the internet to Register the SPi and download your first update. There may no new updates currently for your SPi.

| SP Diagnostics SPi S | Suite : V1018                |                    |                 |
|----------------------|------------------------------|--------------------|-----------------|
| 68 Dic               | agnostics                    |                    | SP <sup>1</sup> |
|                      |                              |                    |                 |
| Connect              | ting To Internet             |                    |                 |
|                      |                              |                    |                 |
|                      |                              |                    |                 |
|                      |                              |                    |                 |
|                      |                              |                    |                 |
|                      | Charling and developeding up | datas Disessusit   |                 |
|                      | Checking and downloading up  | Jales. Piease wait | _               |
|                      |                              |                    |                 |
|                      |                              |                    |                 |
|                      |                              |                    |                 |
|                      |                              |                    |                 |
|                      |                              |                    |                 |
|                      |                              |                    |                 |
|                      |                              |                    |                 |
|                      |                              |                    |                 |

**24.** Whilst the SPi memory card is being updated, follow the on screen instructions

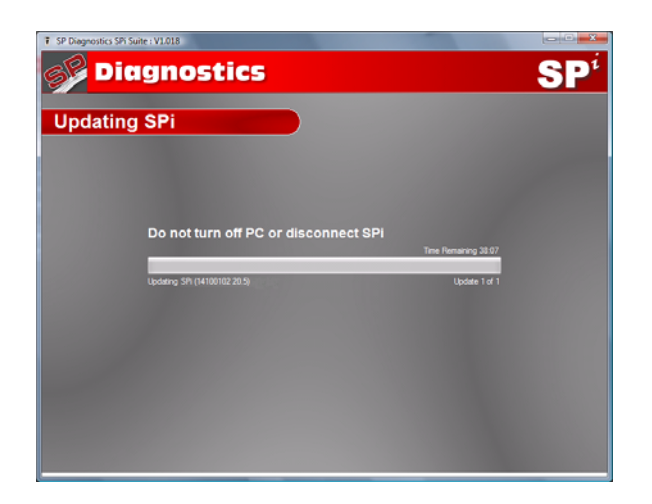

#### **SPi Update Procedure**

 Run the SPi Suite Application
 From the start menu, select 'Start' – 'All Programs' – 'SP Diagnostics' – 'SPi Suite'. (There will also be an icon installed onto your desktop).

2. Select the option 'Get SPi Updates'.

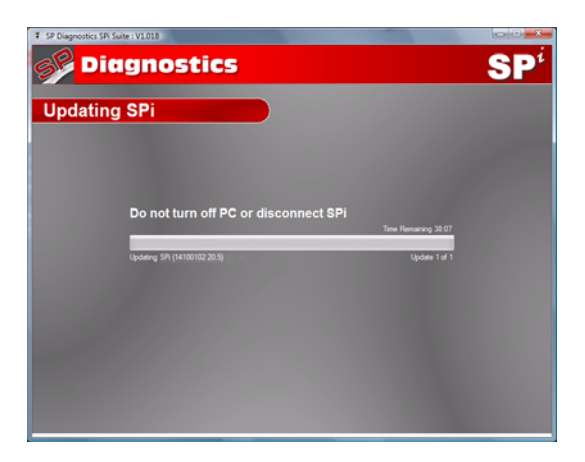

4. The Suite will now connect your SPi to the spsupport.com website to confirm your Subscription Number & Postcode.

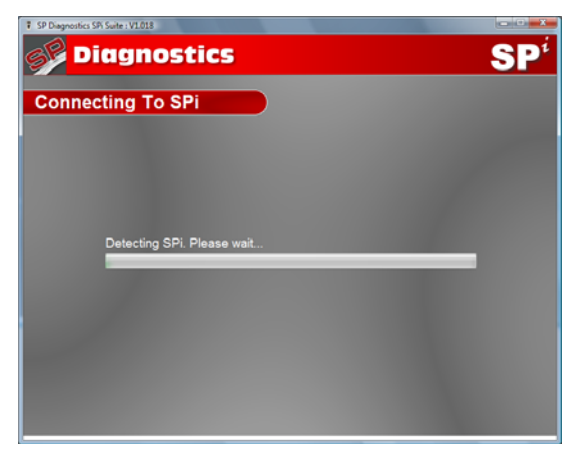

6. The latest updates are displayed. Select 'Download' to update your SPi, your subscription(s) will be updated with the latest software.

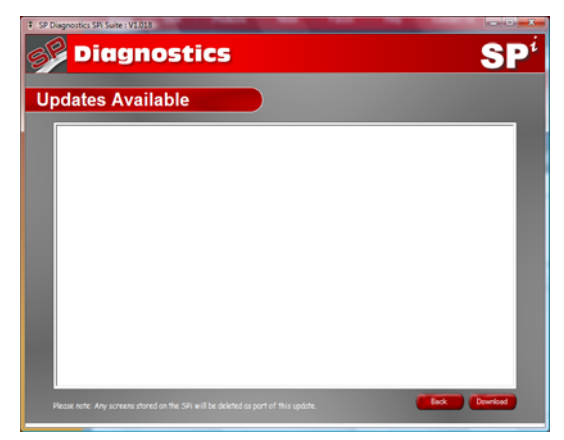

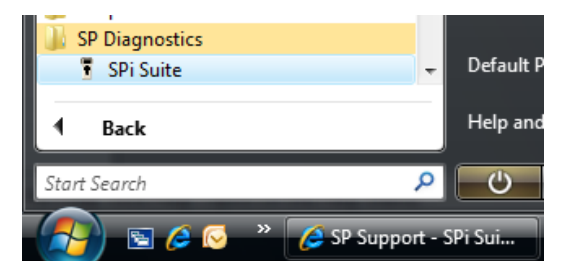

## 3. Enter your Subscription Number & Postcode.

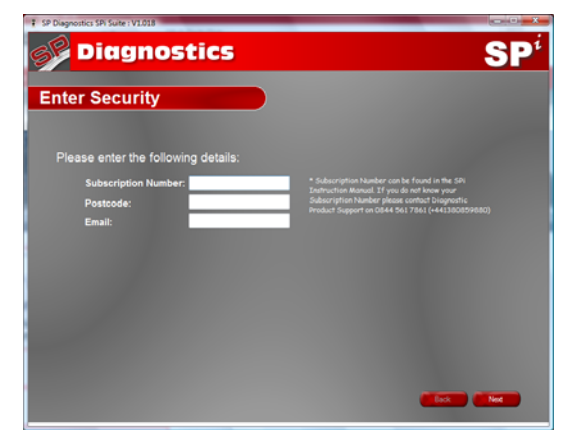

**5.** The Suite will now download the latest updates that you are entitled to.

| SP Diagnostics SPI Suite : V1.018 |                  |                 |
|-----------------------------------|------------------|-----------------|
| <b>Diagnostics</b>                |                  | SP <sup>i</sup> |
| Connecting To Internet            |                  |                 |
|                                   |                  |                 |
|                                   |                  |                 |
|                                   |                  |                 |
| Checking and downloading updat    | tes. Please wait | _               |
|                                   |                  |                 |
|                                   |                  |                 |
|                                   |                  |                 |
|                                   |                  |                 |
|                                   |                  |                 |

7. Follow the on screen instructions.

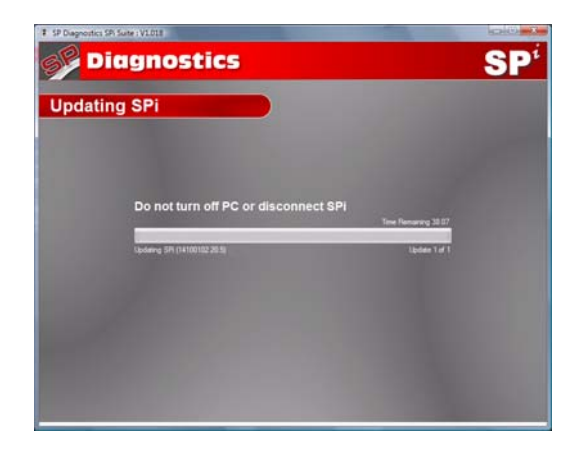

### Options

| 1. Run the SPi Suite Application from the     |  |  |
|-----------------------------------------------|--|--|
| start menu select 'Start' - 'All Programs' -  |  |  |
| 'SP Diagnostics' – 'SPi Suite'. (There will   |  |  |
| also be an icon installed onto your desktop). |  |  |

2. Select 'Options' from the menu.

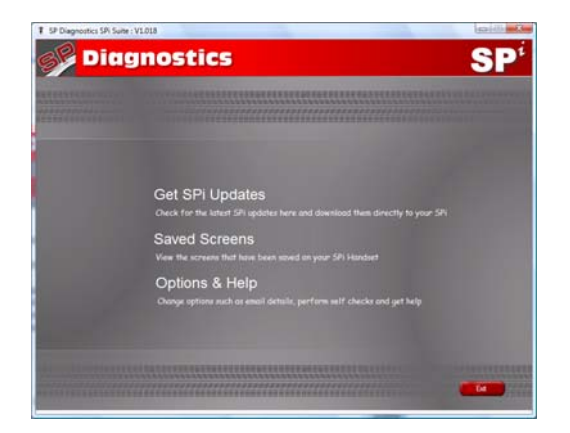

**4.** Selecting the *'Tests and checks'* button allows you to perform tests to verify that your SPi is functioning correctly and that you are able to connect to the **spsupport.com** website and download the latest software..

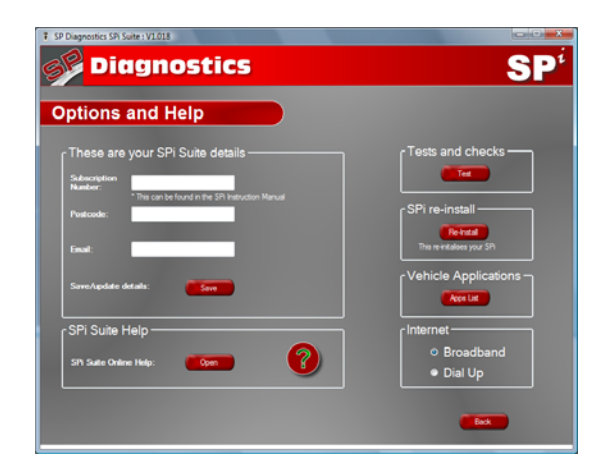

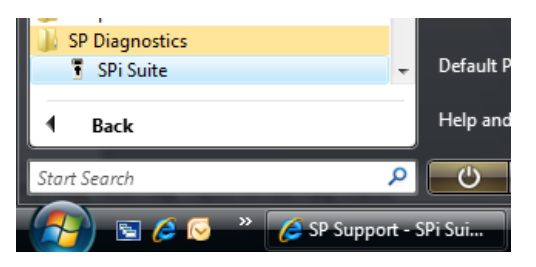

**3.** If you are advised to change your **Subscription Number & Postcode** you can do this from here. Also please keep your email address up to date here to ensure you receive the latest information from SP Diagnostics.

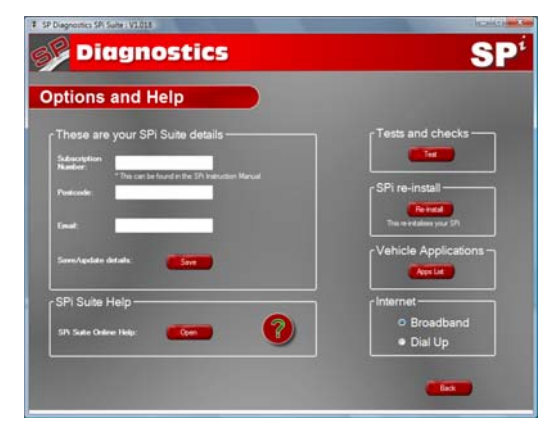

**5.** You will be asked to perform these tests if you experience problems and need to contact a customer services representative or engineer. This information is also reported back to the **spsupport.com** website in order for the engineer to assist you in resolving your problem.

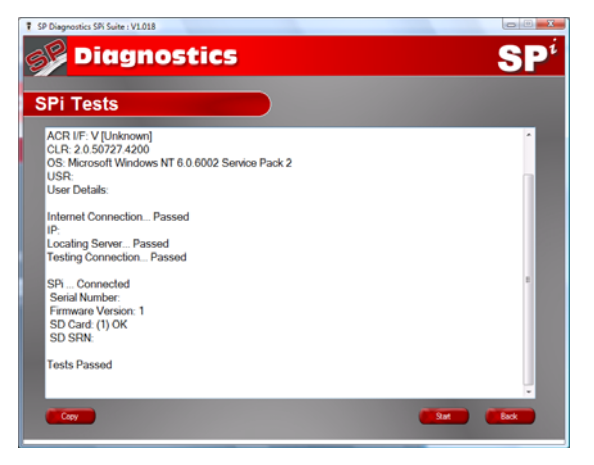

6. Selecting the 'SPi re-install' button allows you to force the SPi to download your latest update again. This can be used if you think there is a problem with your last update.

| F SP Diagnostics SPi Suite : V1.018 |                  |
|-------------------------------------|------------------|
| <b>Diagnostics</b>                  | SP <sup>i</sup>  |
| Options and Help                    |                  |
| These are your SPi Suite details    | Tests and checks |
|                                     | Dial Up     Eack |

7. Connect your SPi as per the instructions within the SPi update suite. Connect mini USB to SPi and USB to PC. Refer to the 'SPi Update Procedure' for more information.

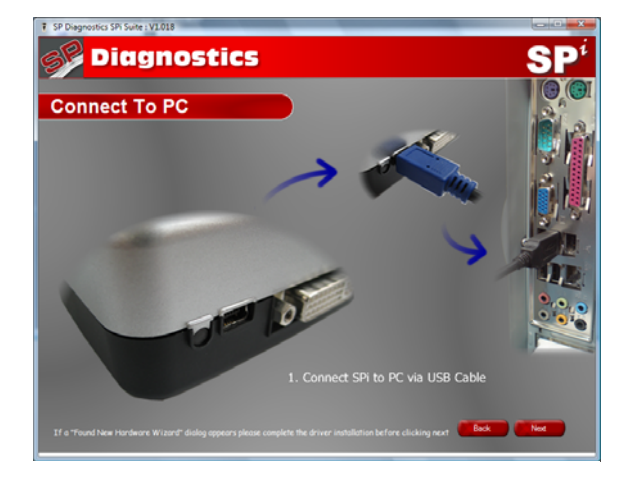

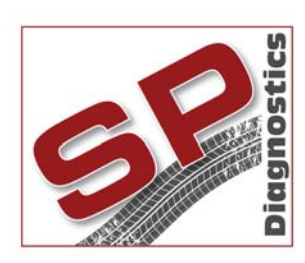

PO BOX 3467, Chippenham, Wiltshire, SN15 9FH, UKSales & Customer Services: + 44 (0)845 6016510Facsimile: + 44 (0)8700 941753Email: sales@spdiagnostics.comEmail: support@spdiagnostics.comwww.spdiagnostics.comwww.spsupport.com